# KOMPUTER APLIKASI MANAJEMEN - V -

Program Studi Manajemen - UNIKOM

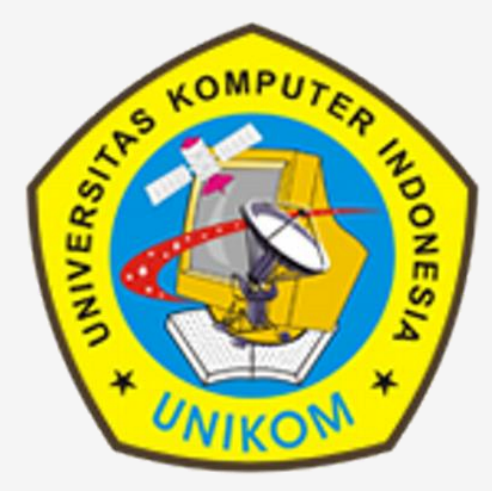

### KONTAK

Rauf Fauzan, S.Kom., M.Kom

No Tlp : 085320009596
Ruang Kerja : **5208** / Lt.7 Gedung Baru

## SILABUS MATA KULIAH

- Pengenalan Visual Studio 2010
- Penggunaan Event dan Property
- Penggunaan Data dan Variabel
- Penggunaan Struktur Kontrol
  - Struktur Kontrol Pengambilan Keputusan
  - Struktur Kontrol Pengulangan
- Perancangan Sistem Informasi Penjualan dan Pembelian Barang (Visual Studio 2010 + MS.Access / SQL Server)

### SISTEMATIKA PENILAIAN

Nilai Akhir

Bobot Penilaian = 30 % Tugas + 10% Quiz + 30 % UTS + 30 % UAS

| INDEKS | NILAI AKHIR   |
|--------|---------------|
| А      | Nilai >= 80   |
| В      | Nilai >= 68   |
| С      | Nilai >= 56   |
| D      | Nilai $>= 45$ |
| Е      | Nilai < 45    |

Kehadiran Minimal 80 % (Maksimal 3 x Tidak Masuk)

### PENGENALAN VISUAL STUDIO 2010

#### Apa Itu Visual Studio 2010?

Visual Basic merupakan salah satu bahasa pemrograman yang merupakan bagian dari produk pemrograman yang dikeluarkan oleh Microsoft, yaitu Microsoft Visual Studio 2010. Visual Studio 2010 sudah menggunakan Framework berbasis .NET, sehingga anda dapat membuat Console Application, Windows Application, serta Web Application secara mudah dan terstruktur.

## Menjalankan Visual Studio 2010

Berikut ini adalah tahapan – tahapan dalam membuka aplikasi Visual Studio 2010, beserta tahapan dalam membuat sebuah Project Visual Basic 2010.

Klik tombol Start → All Program → Microsoft Visual Studio 2010 →
 → Microsoft Visual Studio 2010

2. Tunggu beberapa saat sampai tampilan awalnya keluar.

Tampilan Awal Visual Siudio 2010

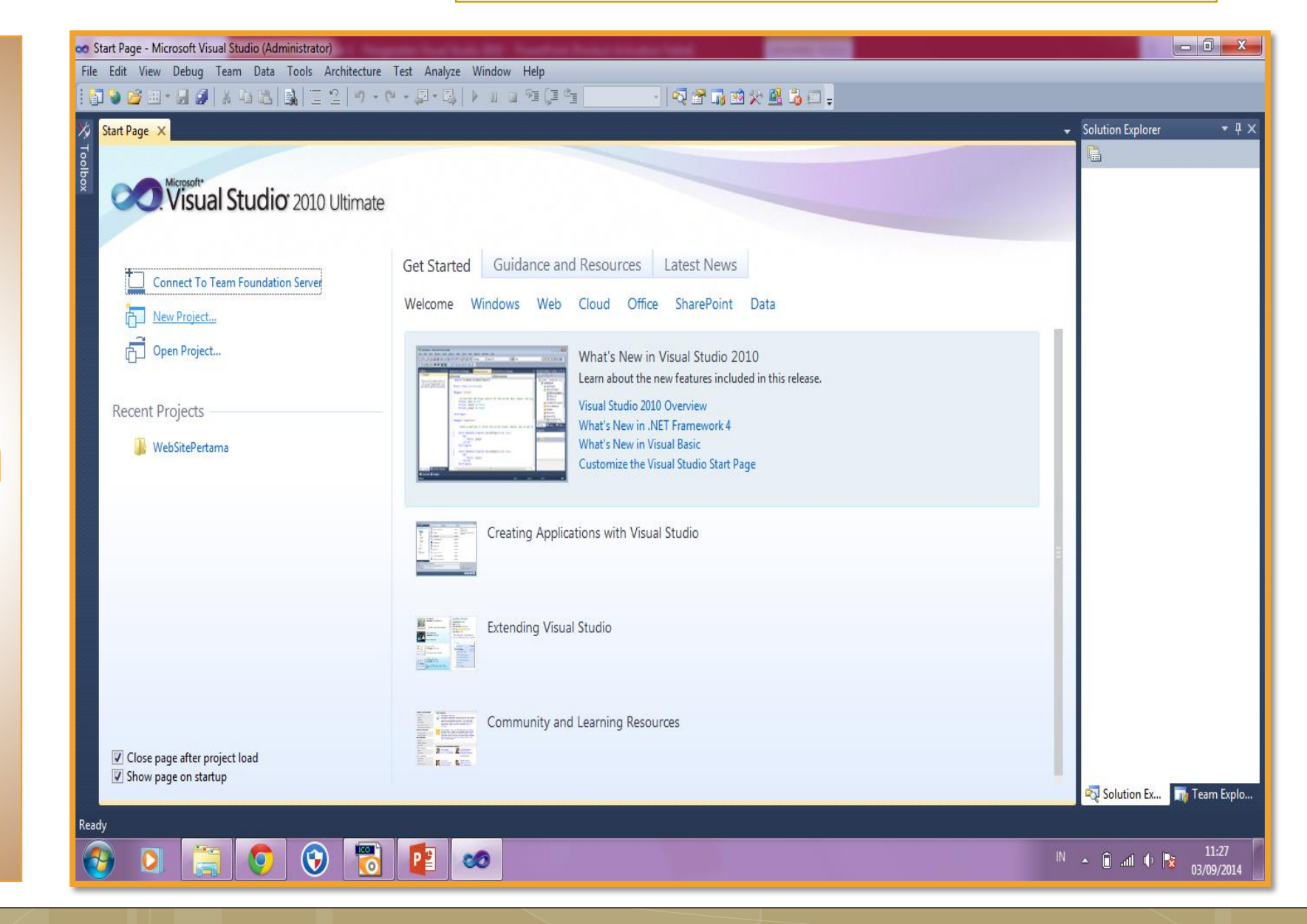

# Membuat New Project

- Klik menu File
  New Project
  untuk
  membuat
  project baru.
- setelah itu
   maka akan
   muncul seperti
   gambar di
   samping ini:

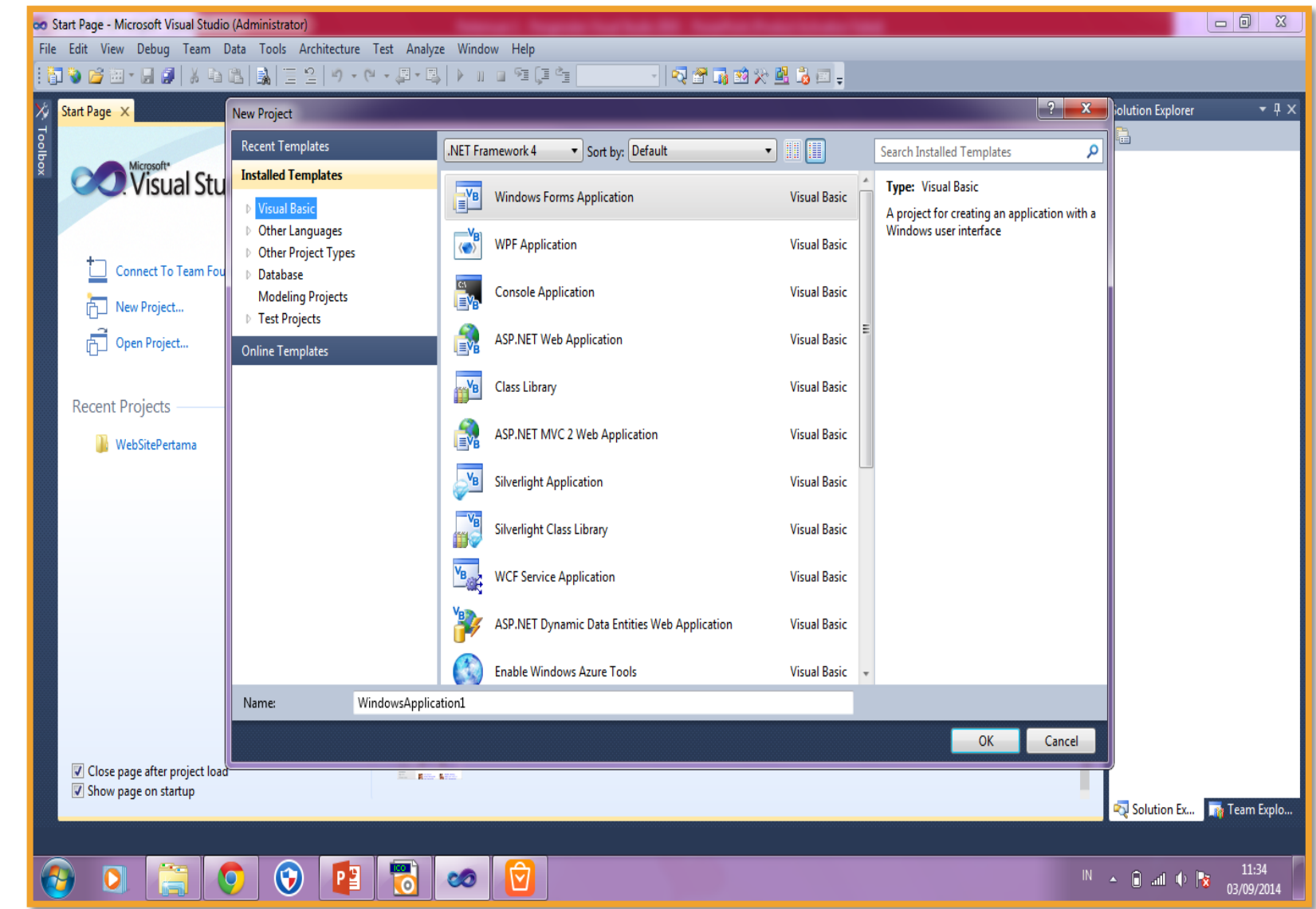

# **Membuat New Project**

- Pilih pada bagian kiri Pilih Visual Basic.
- Pada bagian tengah Pilih Windows Form Aplication
- Ganti kata Windows Application1 pada teks name dengan kata
   <u>Pertemuan1</u> (lihat gambar di disamping ini).
- Setelah itu klik tombol OK maka akan muncul IDE (Integrated Development Environment).

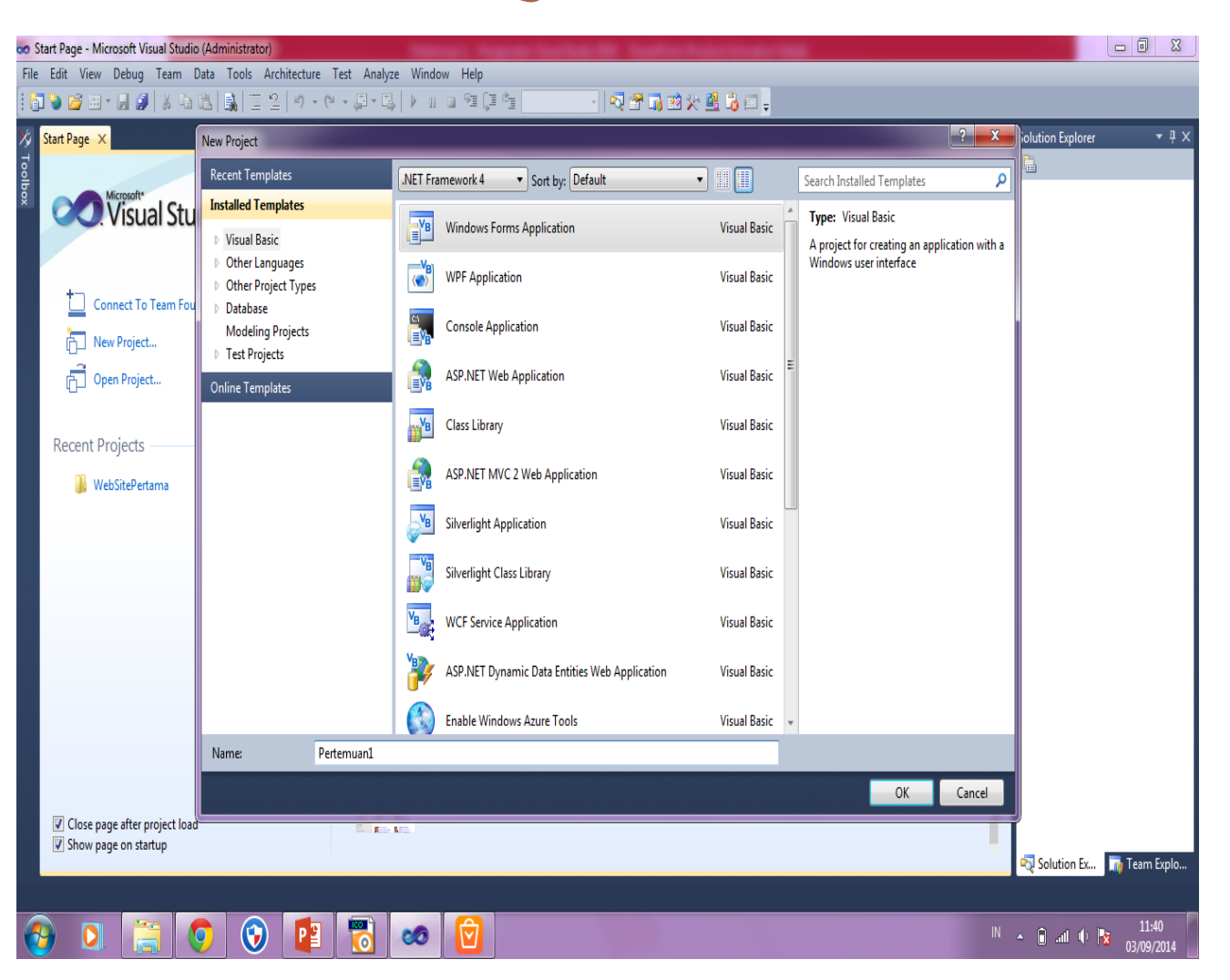

### Pengenalan IDE (Integrated Development Environment) Visual Basic Net

1. <u>Form</u>: tempat meletakkan control (tool) mis textbox, label, button dan lain-lain

2. <u>**Tool box**</u>: merupakan kumpulan control (tool) mis: textbox, label, button.

3. Menu yang dapat dipilih

4. <u>Toolbar</u>: Toolbar biasanya merupakan tombol singkat dari menu

5. <u>**Project Explorer**</u>: di jendela ini terdapat komponen-komponen yang menyusun

project kita. (Project bisa terdiri dari form, module, class dll.)

6. <u>Properties window</u>: properties window adalah tempat untuk mengatur control (objek).

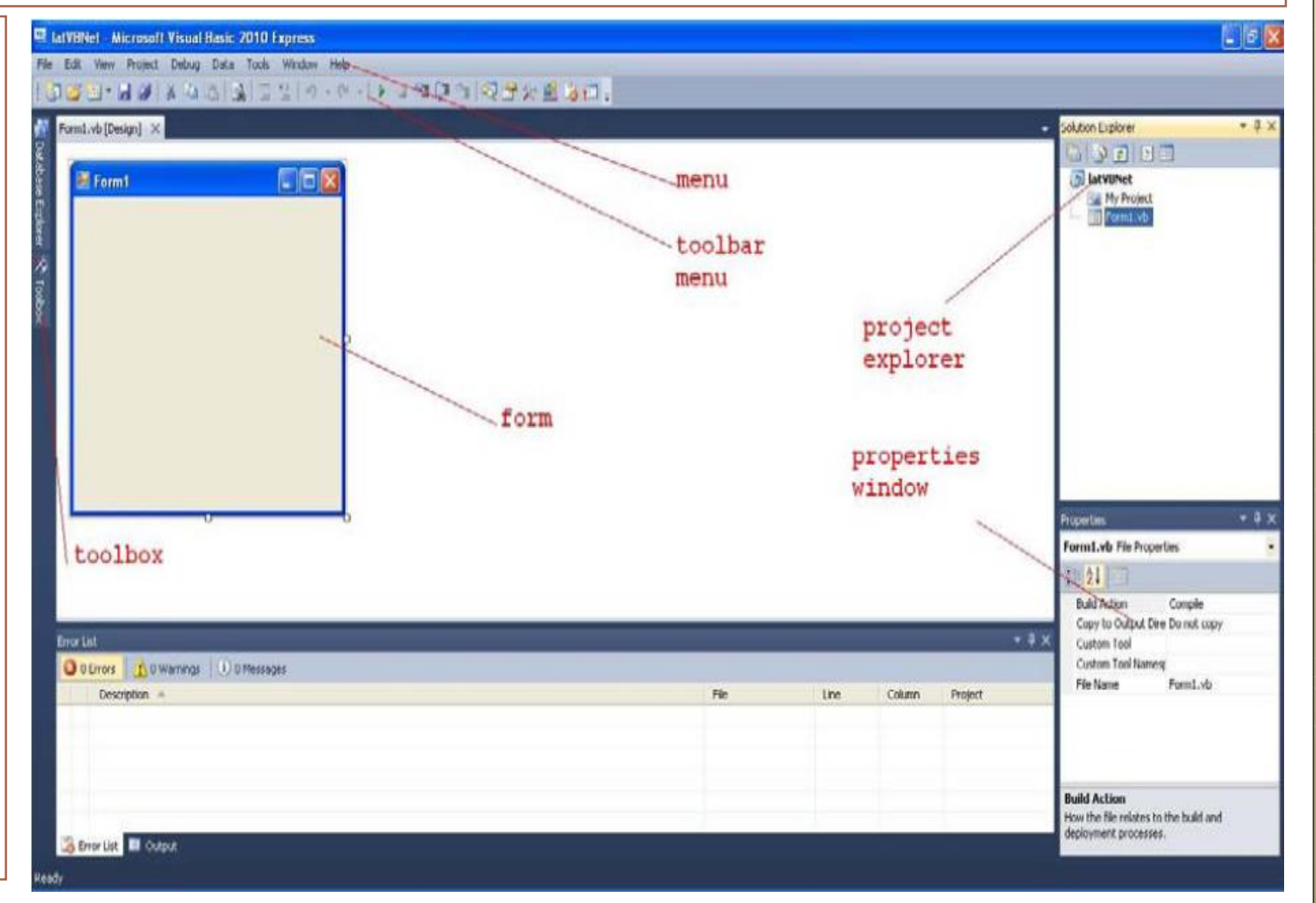

Pemahaman dasar visual basic bisa dimulai dari pengenalan terhadap:

- 1. Objek
- 2. Properties
- 3. Event
- 4. Methode

#### 1. Objek

Objek dapat diartikan kepada sebuah benda dalam hal ini anggap saja objek adalah textbox, label dan command button.

#### 2. Properties

Properties adalah sesuatu yang dipunyai oleh objek. Mis: textbox mempunyai property nama atau property text

#### 3. Event

Event adalah suatu kejadian terhadap objek pada saat tertentu.

Misal: Objek command button dapat menerima event klik pada saat pemakai software kita nanti mengklik nya.

#### 4. Method

Method adalah sesuatu yang dapat dilakukan oleh objek.

Misal: Objek combo dapat menambahkan Item nama-nama hari pada dirinya dengan method Add

contoh: combobox1.ltems.Add ("Senin")

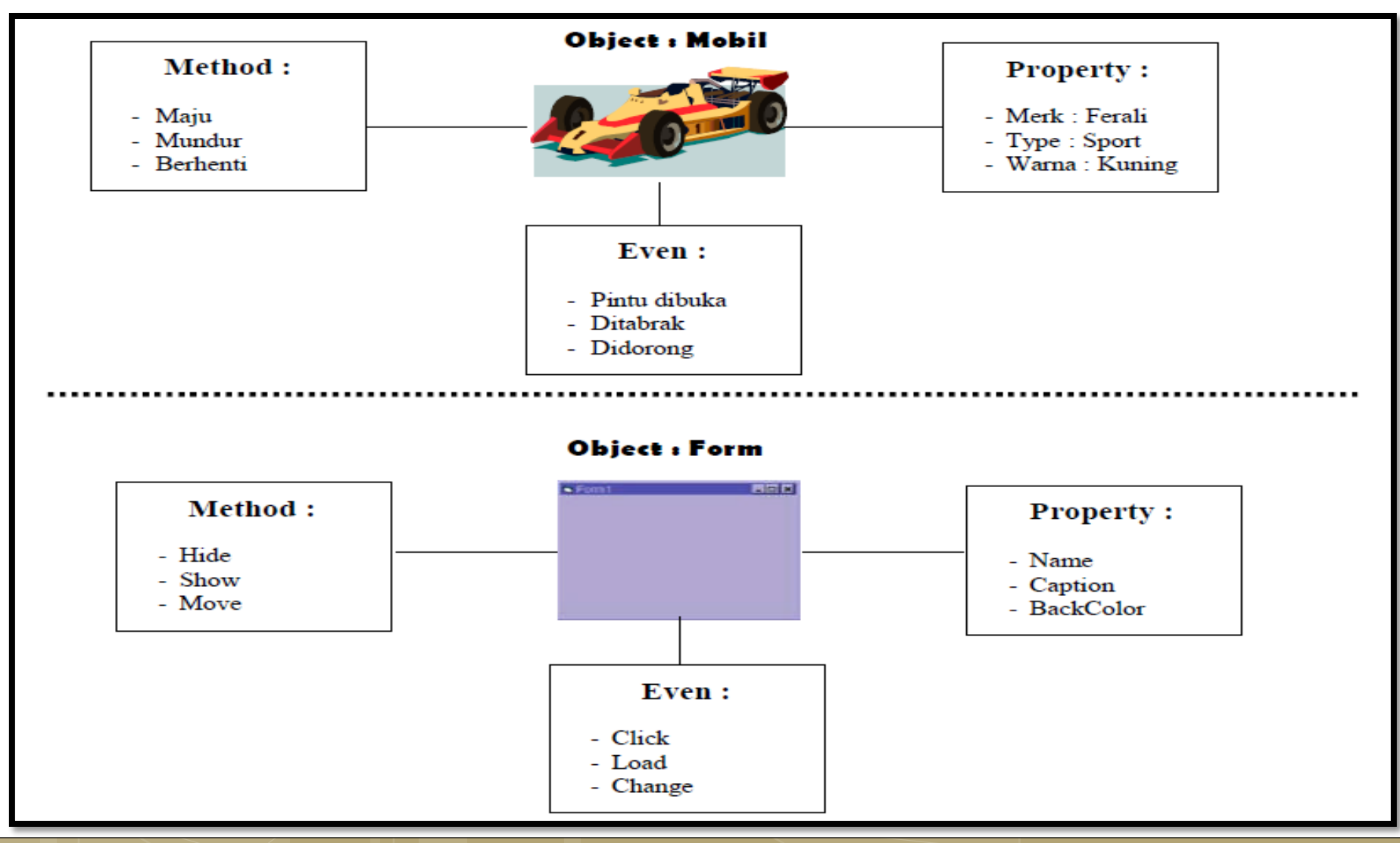

# MEMBUAT PROGRAM PERTAMA

| 🖳 Form3              |        |          | - • •      |
|----------------------|--------|----------|------------|
|                      | lama   |          |            |
| Inputkan Nama Anda : |        | Warna    | Font Style |
|                      |        | Merah    | Bold       |
| La                   | bel3   | © Kuning | 🔲 Italic   |
| 2                    |        | 🗇 Hijau  | Underline  |
|                      |        | 🗇 Biru   | StrikeOut  |
| PROSES               | KELUAR |          |            |
|                      |        |          |            |

### Klik 2 kali tombol **Proses** kemudian ketikkan kode programnya

Private Sub Button1\_Click(ByVal sender As System.Object, ByVal e As System.EventArgs) Handles Button1.Click

Label3.Text = TextBox1.Text

End Sub

## Klik 2 kali tombol **Keluar** kemudian ketikkan kode programnya

Private Sub Button2\_Click(ByVal sender As System.Object, ByVal e As System.EventArgs) Handles Button2.Click

#### End

End Sub

Private Sub RadioButton1\_CheckedChanged(ByVal sender As System.Object, ByVal e As System.EventArgs) Handles RadioButton1.CheckedChanged

Label3.ForeColor = Color.Red

End Sub

Private Sub RadioButton2\_CheckedChanged(ByVal sender As System.Object, ByVal e As System.EventArgs) Handles RadioButton2.CheckedChanged

Label3.ForeColor = Color.Yellow

End Sub

```
Private Sub RadioButton3_CheckedChanged(ByVal sender As System.Object, ByVal e As System.EventArgs) Handles RadioButton3.CheckedChanged
```

```
Label3.ForeColor = Color.Green
```

End Sub

Private Sub RadioButton4\_CheckedChanged(ByVal sender As System.Object, ByVal e As System.EventArgs) Handles RadioButton4.CheckedChanged

```
Label3.ForeColor = Color.Blue
```

End Sub

Private Sub CheckBox1\_CheckedChanged(ByVal sender As System.Object, ByVal e As System.EventArgs) Handles CheckBox1.CheckedChanged

Label3.Font = New Font("", Label3.Font.Size, Label3.Font.Style Xor FontStyle.Bold) End Sub

Private Sub CheckBox2\_CheckedChanged(ByVal sender As System.Object, ByVal e As System.EventArgs) Handles CheckBox2.CheckedChanged

Label3.Font = New Font("", Label3.Font.Size, Label3.Font.Style Xor FontStyle.Italic) End Sub

Private Sub CheckBox3\_CheckedChanged(ByVal sender As System.Object, ByVal e As System.EventArgs) Handles CheckBox3.CheckedChanged Label3.Font = New Font("", Label3.Font.Size, Label3.Font.Style Xor FontStyle.Underline) End Sub

Private Sub CheckBox4\_CheckedChanged(ByVal sender As System.Object, ByVal e As System.EventArgs) Handles CheckBox4.CheckedChanged Label3.Font = New Font("", Label3.Font.Size, Label3.Font.Style Xor FontStyle.Strikeout) End Sub

### FORM 2

### (EVENT DI OBJEK LISTBOX DAN COMBOBOX)

| ListBox1 | <b>•</b> |  |  |  |  |
|----------|----------|--|--|--|--|
|          |          |  |  |  |  |
|          |          |  |  |  |  |
|          |          |  |  |  |  |
|          |          |  |  |  |  |
|          |          |  |  |  |  |
|          | Add      |  |  |  |  |
|          |          |  |  |  |  |
|          | Remove   |  |  |  |  |
|          | Clear    |  |  |  |  |
|          | <u> </u> |  |  |  |  |
|          |          |  |  |  |  |
|          |          |  |  |  |  |
|          |          |  |  |  |  |

#### Public Class Form2

Private Sub Form2\_Load(ByVal sender As System.Object, ByVal e As System.EventArgs) Handles MyBase.Load

ComboBox1.Items.Add("Umar") ComboBox1.Items.Add("Budi") ComboBox1.Items.Add("Andri") ComboBox1.Items.Add("Salma") ComboBox1.Items.Add("Agus") **End Sub** 

Private Sub Button1\_Click(ByVal sender As System.Object, ByVal e As System.EventArgs) Handles Button1.Click ListBox1.Items.Add(ComboBox1.Text) End Sub

Private Sub Button2\_Click(ByVal sender As System.Object, ByVal e As System.EventArgs) Handles Button2.Click ListBox1.Items.Remove(ListBox1.Text) End Sub

Private Sub Button3\_Click(ByVal sender As System.Object, ByVal e As System.EventArgs) Handles Button3.Click ListBox1.ltems.Clear() End Sub

**End Class**